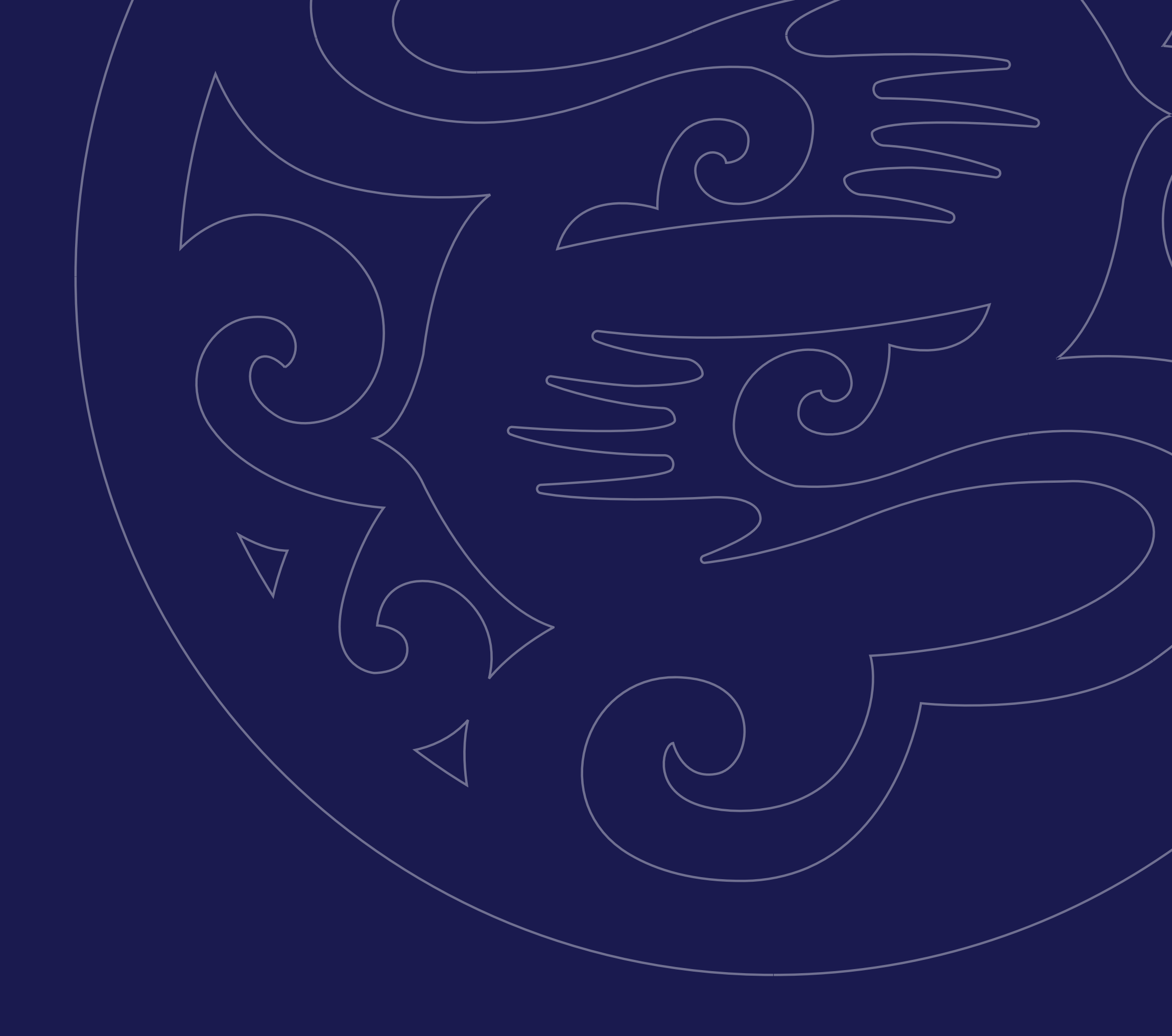

## Как внести

### оплату за квартиру онлайн?

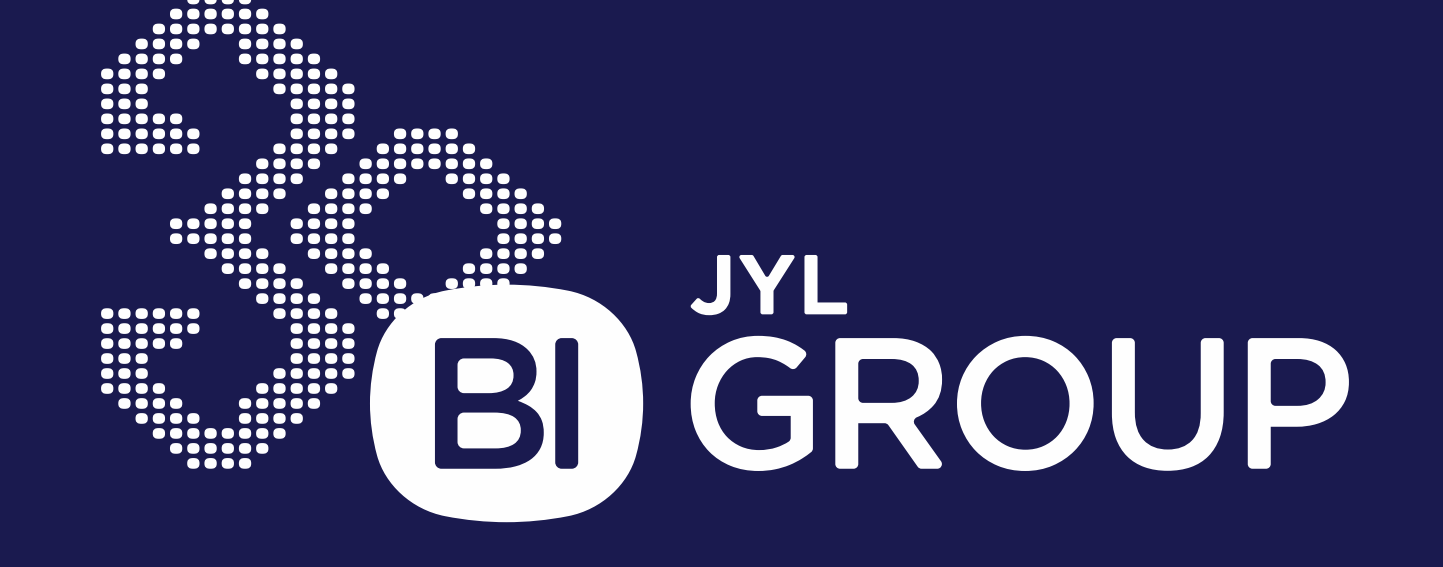

# Онлайн-оплата способы оплаты и лимиты

В таблице указаны доступные способы оплаты, поддерживаемые банки и максимальные суммы одной транзакции (лимиты). Если сумма платежа превышает лимит, разделите оплату на несколько частей.

| Платежная<br>система   | Что можно<br>оплатить?                                                                                                    | Максимальная<br>сумма одной<br>транзакции, <b>Т</b> | Лимит в месяц, Т         |
|------------------------|----------------------------------------------------------------------------------------------------|-----------------------------------------------------|--------------------------|
| Halyk                  | <ul> <li>Бронирование квартиры</li> <li>Гарантийный взнос перед заключением договора</li> <li>Ежемесячный платеж по договору</li> </ul> | Без ограничений                                     | Без ограничений          |
| <b>Kaspi.kz</b>        | <ul> <li>Бронирование квартиры</li> <li>Гарантийный взнос перед заключением договора</li> <li>Ежемесячный платеж по договору</li> </ul> | 50 млн                                              | 500 млн                  |
| FREEDOM<br>BANK        | <ul> <li>Бронирование квартиры</li> <li>Гарантийный взнос перед заключением договора</li> </ul>                                         | 500 тыс                                             | Без ограничений          |
| <b>Bereke Bank</b>     | <ul> <li>Бронирование квартиры</li> <li>Гарантийный взнос перед заключением договора</li> <li>Ежемесячный платеж по договору</li> </ul> | 20 млн                                              | <b>150 млн -</b> в сутки |
| Centercredit           | <ul> <li>Бронирование квартиры</li> <li>Гарантийный взнос перед заключением договора</li> <li>Ежемесячный платеж по договору</li> </ul> | 50 млн                                              | Без ограничений          |
| Alatau<br>City<br>Bank | <ul> <li>Бронирование квартиры</li> <li>Гарантийный взнос перед заключением договора</li> <li>Ежемесячный платеж по договору</li> </ul> | Без ограничений                                     | Без ограничений          |
| FREEDOM<br>PAY         | <ul> <li>Бронирование квартиры</li> <li>Гарантийный взнос перед заключением договора</li> <li>Ежемесячный платеж по договору</li> </ul> | Без ограничений                                     | Без ограничений          |

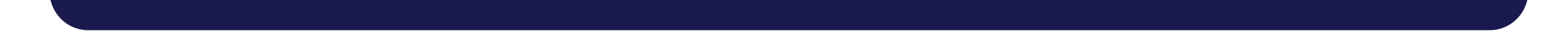

#### Онлайн-оплата: Банк Как совершить платеж через приложение моего банка?

У всех банков, с которыми работает BI Group, похожий путь оплаты.

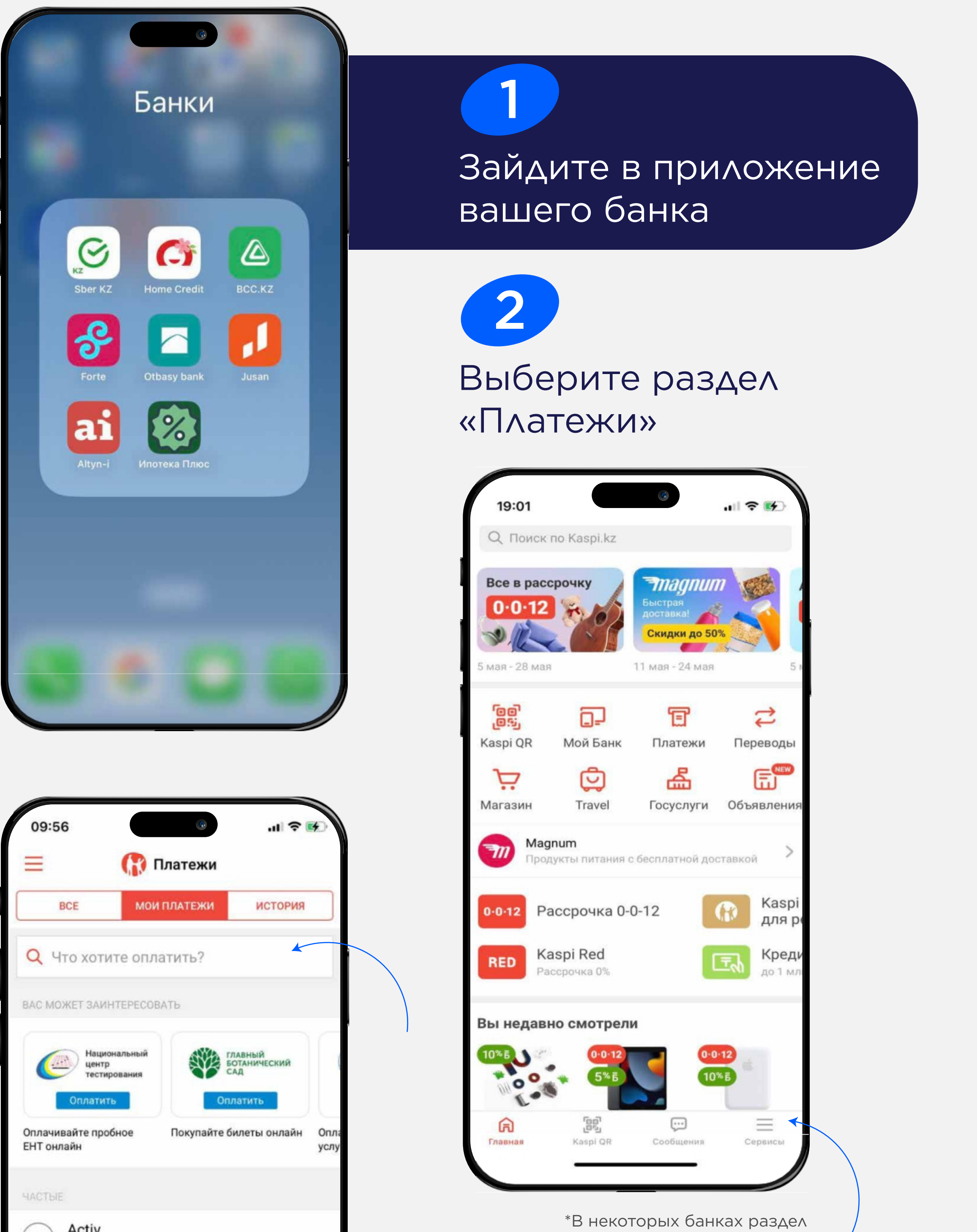

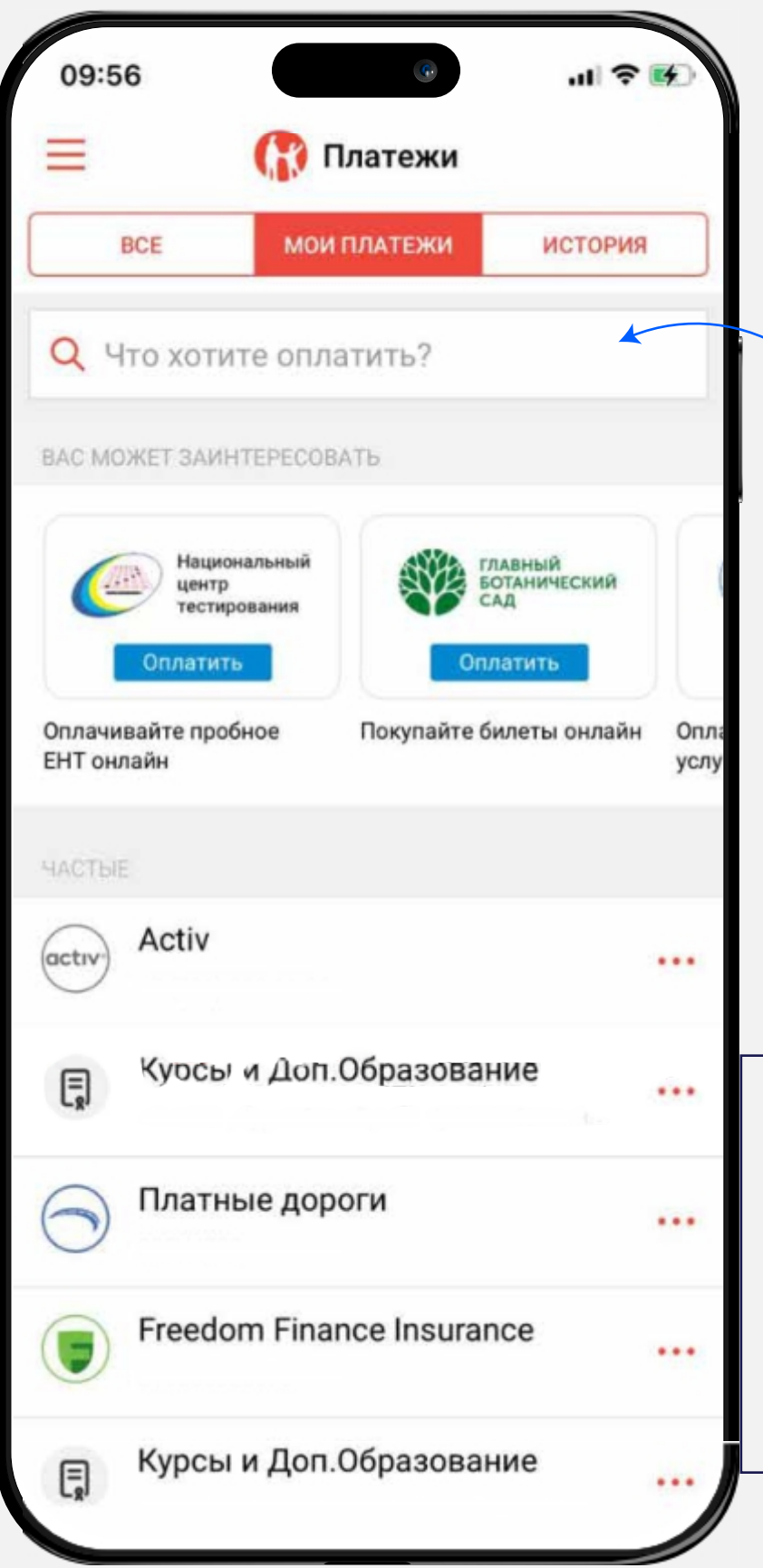

«Платежи» находится в нижнем блоке.

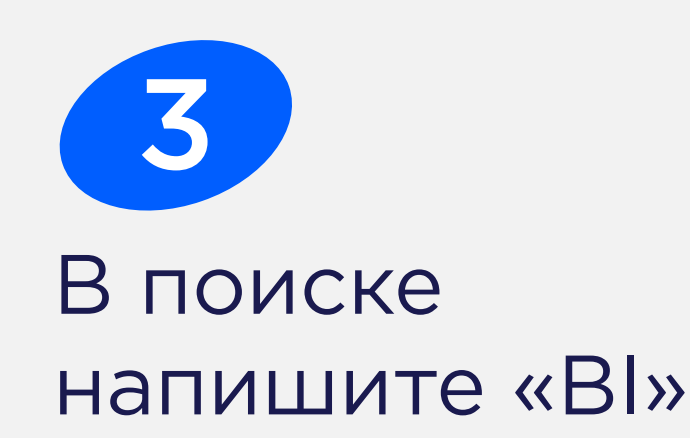

#### Онлайн-оплата: Банк Как совершить платеж через приложение моего банка?

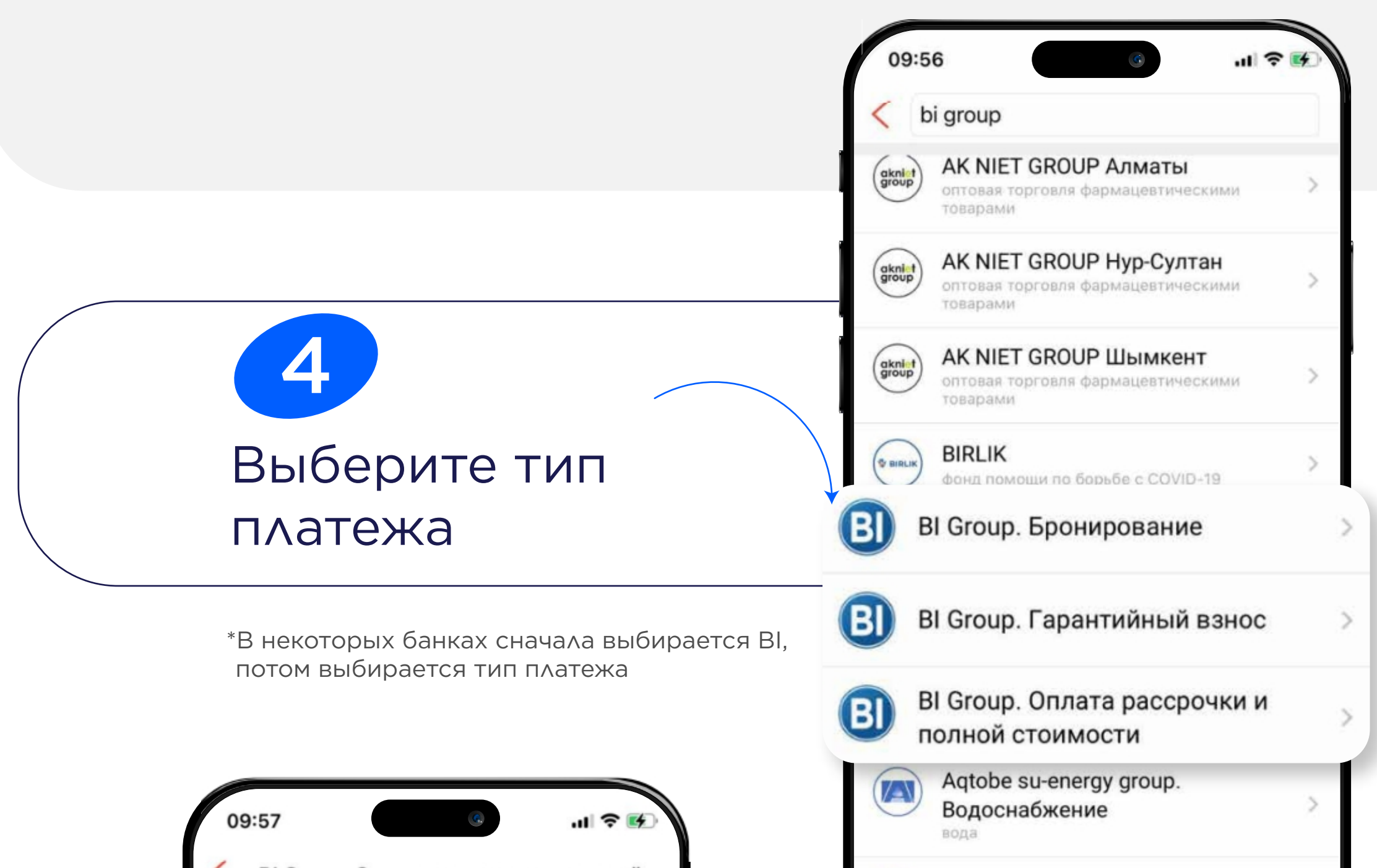

| ИИН абонента                              |                                                      |
|-------------------------------------------|------------------------------------------------------|
| Pivil a concerta                          | UIT Group                                            |
| омер договора                             |                                                      |
| Комиссия 0 Т                              |                                                      |
| Продолжить                                |                                                      |
|                                           | Заполните ИИН и номек                                |
|                                           |                                                      |
|                                           | договора владельца                                   |
|                                           |                                                      |
|                                           | 10:15 G 🔐 🗢 🗖                                        |
|                                           | < Ві Group. Оплата рассрочки и полной стои           |
|                                           | Информация                                           |
|                                           | Номер договора                                       |
|                                           | ИИН абонента                                         |
|                                           | ФИО абонента<br>Бдоес абонента                       |
|                                           |                                                      |
|                                           | Дата платежа                                         |
|                                           | Основной долг                                        |
|                                           | Сумма просроченных платежей                          |
|                                           | Сумма к оплате                                       |
|                                           |                                                      |
|                                           | Сумма                                                |
|                                           |                                                      |
| 6                                         |                                                      |
| 6                                         |                                                      |
| <b>б</b><br>роверьте дан                  | НЫЕ И Казрі Gold 18 857,45 т                         |
| 6<br>Іроверьте дан<br>овершите оп         | НЫЕ И<br>ААТУ Казрі Gold 18 857,45 т<br>Комиссия 0 т |
| <b>Б</b><br>Проверьте дан<br>совершите оп | НЫЕИ<br>Лату Казрі Gold 18 857,45 т<br>Комиссия 0 т  |

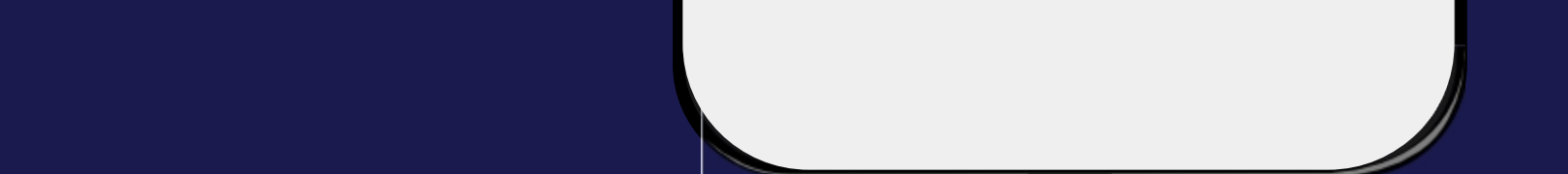

#### Онлайн-оплата: BIG Арр Как совершить онлайн платеж через BIG Арр?

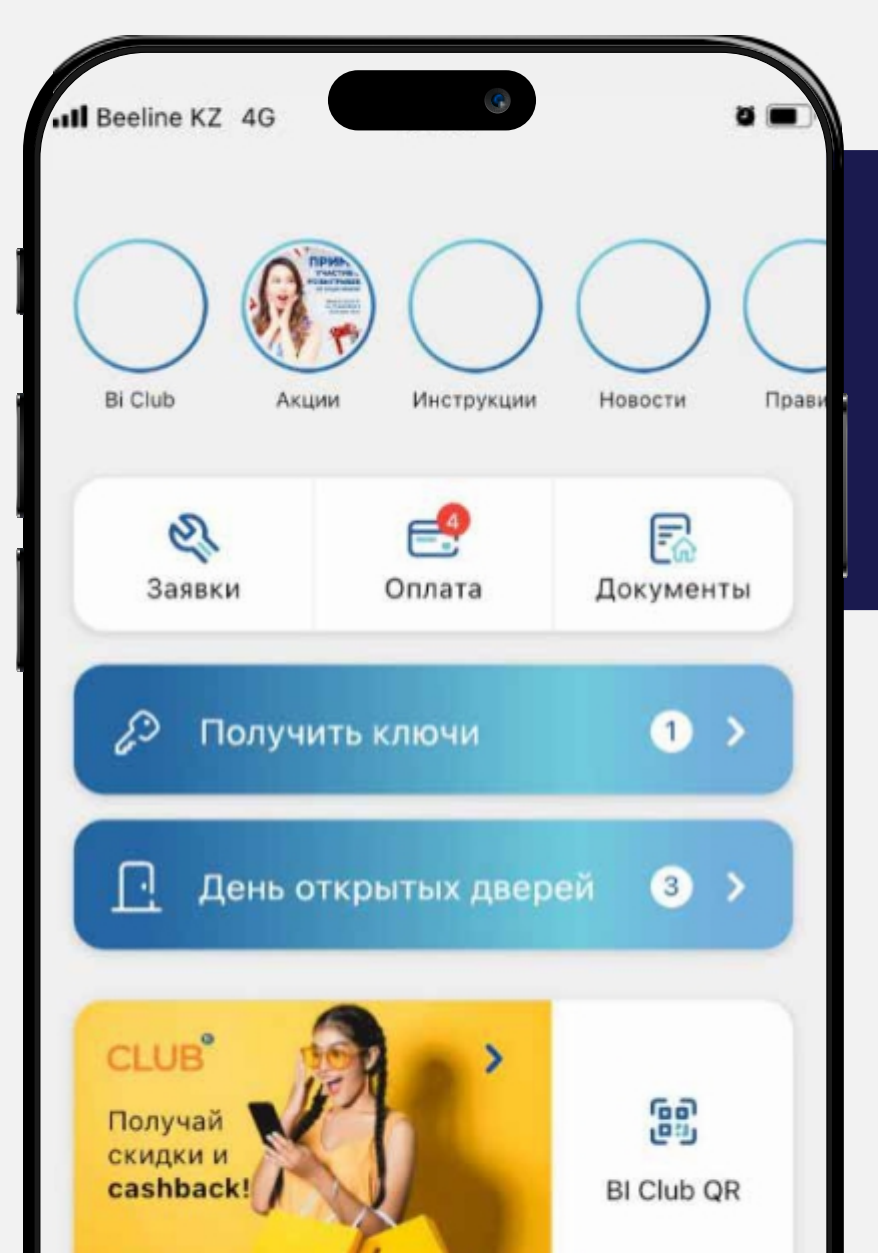

Зайдите в BIG App

1

| Image: Image: Image                                                                                                    | <ul> <li></li></ul>                                                                                                    |                                                                                                    |                                                    |                                                   | _                          |                                      |  |
|----------------------------------------------------------------------------------------------------|----------------------------------------------------------------------------------------------------|----------------------------------------------------------------------------------------------------|----------------------------------------------------|---------------------------------------------------|----------------------------|--------------------------------------|--|
| al Beeline KZ 40 15:9 0 0 0<br>C ПЛАТСКИ                                                                                                    | al Beeline XZ 40 15:59 0 0 0 0 0 0 0 0 0 0 0 0 0 0 0 0 0 0 0                                                                                                    | <b>П</b><br>Главная                                                                                                    | Купить                                             | 6                                                 | ОС<br>Услуги               |                                      |  |
| Мом платежи         История           Поколение Конфорт - 1, Каартира 1         46 254 274 T           Поколение Конфорт - 1, Каартира 1         46 254 274 T           Поколение Конфорт - 1, Каартира 104         30 01 внеаря 0001           Абат - 3 - 2, Каартира 104         30 01 внеаря 0001           Абат - 3 - 2, Каартира 104         30 01 внеаря 0001           Поколение Конфорт - 1, Каартира 101         30 01 внеаря 0001           Полата покупки<br>медвижимости<br>ло 01 внеаря 0001         0 01 внеаря 0001           Полата покупки<br>медвижимости<br>ло 03 внеаос 0001         Оплата покупки<br>ло 03 внеаос 0001           Оплата покупки<br>медвижимости<br>ло 01 внеаря 0001         0 1 внеаря 0001           Полата покупки<br>медвижимости<br>ло 01 внеаря 0001         Оплата покупки<br>ло 03 внеаос 0001           Оплата покупки<br>медвижимости<br>ло 01 внеаря 0001         0 1 внеаря 0001           Полачено<br>ло 01 внеаря 0001         0 1 внеаря 0001           Полачено<br>ло 01 внеаря 0001         0 1 внеаря 0001           Полачено<br>ло 01 внеаря 0001         0 1 внеаря 0001           Контенить         30 941347 т           Выбрать способ оплаты         2 2 3           Выбрать способ оплаты         2 3           Абаре вl 43         16 00           Выедите код для быстрого<br>доступа к приложению         2 3           Абаре вl 45         9 0                                                                                                    | Мом платежи         История           Мом платежи         до 01 внеаря 0001           Поколение Конфорт - 3, Картира 1         46 254 274 т           Поколение Конфорт - 3, Картира 103         30 01 внеаря 0001           Аб 254 274 т         до 01 внеаря 0001           Поколение Конфорт - 3, Картира 103         30 01 внеаря 0001           Аб 254 274 т         до 01 внеаря 0001           Аб 254 274 т         до 01 внеаря 0001           Аб 254 274 т         до 01 внеаря 0001           Аб 254 274 т         до 01 внеаря 0001           Аб 254 274 т         до 01 внеаря 0001           Аб 254 274 т         до 01 внеаря 0001           Аб 254 274 т         до 01 внеаря 0001           То Картира 101         До 01 внеаря 0001           То Кущий платежей         Со 01 внеаря 0001           Слистив         До 01 внеаря 0001           Картира 101 3001         до 30 941 347 т           Слиссоб оплаты         До 1 347 т           Выбрать способ оплаты         До 1 40 т           Карры 143         тео0           Карры 143         тео0           Карры 143         1 2 3           Выбрать способ оплаты         До 1 4           Вадарь 143         тео0           Карры 143                                                                                                    | Il Beelin                                                                                                    | eKZ 4G                                             | 15:59                                             | 4                          | ð 🔳                                  |  |
| CONDATA DOKYDKY       20 01 внеаря 0001         Недвижнимости       30 01 внеаря 0001         A 254 274 T       0 01 внеаря 0001         A 254 274 T       0 01 внеаря 0001         A 30 41 347 T       0 01 внеаря 0001         A 1347 T       0 01 внеаря 0001         A 15473 DOKYDKY       20 01 внеаря 0001         A 15473 DOKYDKY       20 01 внеаря 0001         A 15473 DOKYDKY       20 01 внеаря 0001         A 15473 DOKYDKY       20 01 внеаря 0001         A 1547 DOKYDKY       20 01 внеаря 0001         A 1547 DOKYDKY       20 01 внеаря 0001         A 1547 DOKYDKY       20 01 внеаря 0001         A 1547 DOKYDKY       20 01 внеаря 0001         A 1547 DOKYDKY       20 01 внеаря 0001         A 1547 DOKYDKY       20 01 внеаря 0001         A 1547 DOKYDKY       30 941347 T         Charateoc opa 00 at 1347 T       30 941347 T         Buildparts Crocold onnatu       X         Cocolds onnatu       X         Cocolds onnatu       X         Cocolds onnatu       X         Cocolds onnatu       X         Cocolds onnatu       X         Cocolds onnatu       X         Cocolds onnatu       X         Degars to da                                                                                                    | CONDATA DOKYTKY       20 01 анкарая 0001         PODOROSEK KOMPORT       3, 60 01 анкарая 0001         46 254 274 T       0 01 анкарая 0001         Alant-3 - 2, Kaparupa 104       30 941 347 T         CONATA DOKYTKY       20 01 анкара 0001         Alant-3 - 2, Kaparupa 101       30 941 347 T         CONATA DOKYTKY       20 01 анкара 0001         HERRIK MOCTU       20 01 анкара 0001         Al-Forably Kaparupa 101       30 941 347 T         CONATA DOKYTKY       20 01 анкара 0001         HERRIK DOCTU       OTNATA DOKYTKY         COMATA DOKYTKY       20 01 анкара 0001         Al-Forably Kaparupa 101       30 941 347 T         COMATA DOKYTKY       20 01 анкара 0001         COMATA DOKYTKY       20 01 анкара 0001         COMATA DOKYTKY       30 941 347 T         Bau Innatex Gorbacita B Tevenke 3-x       30 941 347 T         Bau Innatex Gyfer Ofbadörah B Tevenke 3-x       30 941 347 T         Bau Innatex Gyfer Ofbadörah B Tevenke 3-x       30 941 347 T         Bau Innatex Gyfer Ofbadörah B Tevenke 3-x       30 941 347 T         Bau Innatex Gyfer 1000 0 0 0 0 0 0 0 0 0 0 0 0 0 0 0 0 0                                                                                                     | N                                                                                                    | 1ои платеж                                         | и                                                 | Истори                     | я                                    |  |
| Солособы оплаты     Солособ оплаты     Сособы оплаты     Солособ оплаты     Сособы оплаты     Сособы оплаты     Сосособ     Сособы оплаты     Сособы оплаты     Сособ     Сособ     Сосо                                                                                                    | Оплата покупки до 01 винаря 0001     Посоление Конфорт - 1, Картира 1     46 254 274 т     Оплата покупки до 01 винаря 0001     АП-Гензі, Картира 104     30 941 347 т     Оплата покупки до 01 винаря 0001     АП-Гензі, Картира 101     16 489 008 т     Оплата покупки до 01 винаря 0001     АП-Гензі, Картира 101     16 489 008 т     Оплата покупки до 01 винаря 0001     АП-Гензі, Картира 101     Оплата покупки до 01 винаря 0001     АП-Гензі, Картира 101     Оплата покупки до 01 винаря 0001     АП-Гензі, Картира 101     Оплата покупки до 01 винаря 0001     КАР-ФИК ПЛАТЕЖЕЙ     Оплата покупки до 01 винаря 0001     КАР-ФИК ПЛАТЕЖЕЙ     Оплата покупки до 01 винаря 0001     КАР-ФИК ПЛАТЕЖЕЙ     Оплата покупки до 01 винаря 0001     Кавро 0     Оплата покупки до 01 винаря 0001     КАР-ФИК ПЛАТЕЖЕЙ     Оплата покупки до 01 винаря 0001     Кавро 0     Способо оплаты     Способо оплаты     Способо оплата     Способо оплаты     Способо оплаты     Способо оплаты     Способо оплаты     Способо оплаты     Способо оплаты     Способо оплаты     Способо оплаты     Способо оплаты     Способо оплаты     Способо оплаты     Способо оплаты     Способо     Спосососососососососососососососососос                                                                                                    |                                                                                                    | 0                                                  |                                                   |                            |                                      |  |
| Concara nocyme       до 01 вневря 0001         Attart - 3 - 2, Kaprupa 100         30 941 347 T         Concara nocyme       до 01 вневря 0001         16 489 008 T       до 01 вневря 0001         Tpaduk nare exe       Onnara nocyme         Concara nocyme       до 01 вневря 0001         Tpaduk nare exe       Onnara nocyme         Cymma договора       30 941 347 T         Cymma договора       30 941 347 T         Cymma договора       30 941 347 T         Cymma договора       30 941 347 T         Connare opa       30 941 347 T         Cymma договора       30 941 347 T         Connare opa       30 941 347 T         Connare opa       30 941 347 T         Connare opa       30 941 347 T         Connare opa       30 941 347 T         Connare opa       30 941 347 T         Condecisio onnare       X         Corecolisio onnare       X         Corecolisio onnare       X         Corecolisio onnare       X         Corecolisio onnare       X         Corecolisio onnare       X         Corecolisio onnare       X         Corecolisio onnare       X         Corecolisio onnare <td< td=""><td>Concara покупки</td><td></td><td>Оплата по<br/>недвижи<br/>Поколение<br/>46 254 27</td><td>окупки<br/>мости<br/>Комфорт - 1<br/>74 <del>Т</del></td><td>до 01 яне<br/>I, Квартира 1</td><td>заря 0001<br/>I</td></td<>                                                                                                    | Concara покупки                                                                                                    |                                                                                                    | Оплата по<br>недвижи<br>Поколение<br>46 254 27     | окупки<br>мости<br>Комфорт - 1<br>74 <del>Т</del> | до 01 яне<br>I, Квартира 1 | заря 0001<br>I                       |  |
| Оплата покупки<br>недвижимости<br>16 489 008 т       до 01 вневоря 0001         16 489 008 т       по 01 вневоря 0001         Оплата покупки<br>по 01 вневое 0001       оплатить         График платежей       График платежей         Сумма договора       30 941 347 т         Общий остаток       30 941 347 т         Общий остаток       30 941 347 т         Общий остаток       30 941 347 т         Общий остаток       30 941 347 т         Общий остаток       30 941 347 т         Общий остаток       30 941 347 т         Общий остаток       30 941 347 т         Общий остаток       30 941 347 т         Совобы оплаты       0 т         Натехущий платеж       30 941 347 т         Общий остаток       30 941 347 т         Общий остаток       30 941 347 т         Совобы оплаты       *         *       *         Выбрать способ оплаты       *         *       *         Варавствуйте!       Ведите код для быстрого<br>доступа к приложенно         1       2       3         4       5       6         7       8       9         ©       ©       ©         Ведите код для быстрого<br>доступа к при                                                                                                    | Оплата покупки                                                                                                    |                                                                                                    | Оплата по<br>недвижи<br>Atlant - 3 -<br>30 941 34  | окупки<br>мости<br>2, Квартира 1<br>17 Т          | до 01 яне<br>104           | заря 0001                            |  |
| Оплата покупки       DO 0 В ВИВАДАЯ ООО1         График платежей         О ТМЕНИТЬ         О ТМЕНИТЬ         О ТКУЩИЙ ПЛАТЕЖЕЙ         Сумма договора       30 941 347 7         Общий остаток       30 941 347 7         Общий остаток       30 941 347 7         Общий остаток       30 941 347 7         Общий остаток       30 941 347 7         Общий остаток       30 941 347 7         Общий остаток       30 941 347 7         Общий остаток       30 941 347 7         Вабрать способ оплаты       30 941 347 7         Выбрать способ оплаты       30 941 347 7         Выбрать способ оплаты       2         Способы оплаты       30 941 347 7         Выбрать способ оплаты       2         У меня другой банк       8         Выб Арр. и 40       16:00         Здравствуйте!       9         Дала ба бастрого доступа к приложению       9         Общите код для бастрого доступа к приложению       9         ОП       2       3         Да       5       6         7       8       9         Обща Социр оплата расорочки и полной       9         М Або Соци                                                                                                    | Оплата покупки       до 01 знивало 0001         График платежей         График платежей         Отменить         Отменить         Отмение З-храбочих ценк         Отмения другой банк         Выбрать способ оплаты         Отмения другой банк         Выбрать способ оплать         Отмение З-храбочих ценк         От Сособ и лать         От Сособ и лать         От Сособ и лать         От Сособ и лать         От Сособ и лать                                                                                                    | 6                                                                                                    | Оплата по<br>недвижии<br>Al-Farabi, K<br>16 489 00 | окупки<br>мости<br>вартира 101<br>)8 т            | до 01 яна                  | заря 0001                            |  |
| Оплатить         График платежей         ОТМЕНИТЬ         10 559 0 0 0 0         10 559 0 0 0         10 941 347 т         ОПАТИТЬ         ОТМЕНИТЬ         ОДОНИЯ ПЛАТЕЖ         ОДОНИЯ ОСТОВОРА         ОДОНИЯ ОСТОВОРА         ОДОНИЯ ОСТОВОРАНИЯ В ОРАНЗАР Т         СПОСОБ ОПЛАТЫ         СПОСОБ ОПЛАТЫ         СПОСОБ ОПЛАТИРО         СПОСОБ ОПЛАТИРО         СПОСОБ ОПЛАТИРО         СПРОДОЛЖИТЬ                                                                                                    | Сплатить<br>График платежей<br>Стменить<br>11 вееіле К2 40 15:59 0 0 0<br>С Текущий платеж<br>Сумма договора 30 941347 т<br>Оллачено 0 7<br>Оллачено 0 7<br>Оллачено 0 7<br>Оллачено 0 7<br>Оллачено 0 7<br>Оллачено 0 7<br>Оллачено 0 7<br>Способы оплаты 0 941347 т<br>Выбрать способ оплаты 0 7<br>Способы оплаты 0 7<br>Выбрать способ оплаты 0 7<br>Способы оплаты 0 7<br>Способы оплаты 0 7<br>Выбрать способ оплаты 0 7<br>Способы оплаты 0 7<br>Выбрать способ оплаты 0 7<br>Выбрать способ оплаты 0 7<br>Способы оплаты 0 7<br>Выбрать способ оплаты 0 7<br>Способы оплаты 0 7<br>Способы оплаты 0 7<br>Выбрать способ оплаты 0 7<br>Способы оплаты 0 7<br>Способы оплаты 0 7<br>Выбрать способ оплаты 0 7<br>Способы оплаты 0 7<br>Способы 0 7<br>Способы оплаты 0 7<br>Способы 0 7<br>Способы 0                                                                           | R                                                                                                    | Оплата по                                          | окупки                                            | до 01 яне                  | 1000 кава                            |  |
| График платежей         ОТМЕНИТЬ         I Весике К2 40       15:59       I         Сумма договора       30.941347 T         Общий остаток       30.941347 T         Общий остаток       30.941347 T         Способь оплаты       I         Способь оплаты       I         Способь оплаты       I         Способь оплаты       I         Способь оплаты       I         Способь оплаты       I         I       I         I       I         I       I       I         I       I       I         I       I       I       I         I       I       I       I       I       I       I       I       I       I       I       I       I <th co<="" td=""><td>График платежей         ОТМЕНИТЬ         130 941 347 т         Общий остаток:       30 941 347 т         Общий остаток:       30 941 347 т       0         Общий остаток:       30 941 347 т         Преклите еж       30 941 347 т       0         Преклите еж       30 941 347 т       0         Пром /- Переплата       30 941 347 т       0         Преклите еж       30 941 347 т       0         Преклите еж       30 941 347 т       0         Преклите еж       30 941 347 т       0         Выбрать способ оплаты       Способы оплаты       Х         Грабочих дней.       Грабочих дней.       2         Гравствуйте!       Гравствуйте!       2         Гравствуйте!       Гравстрого       1         Гравствуйте!       Гравстрого       2         Гравствуйте!       Гравстрого       2         Гравстрого       Гравстрого       2         Гравстрого       Гравстрого       2         Гравстрого       Гравстрого       2         Гравстрого       Гравстрого       2         Гравстрого       Гравстрого       2      <tr< td=""><td></td><td></td><td>Оплатит</td><td>ъ</td><td></td></tr<></td></th>                                                                                                    | <td>График платежей         ОТМЕНИТЬ         130 941 347 т         Общий остаток:       30 941 347 т         Общий остаток:       30 941 347 т       0         Общий остаток:       30 941 347 т         Преклите еж       30 941 347 т       0         Преклите еж       30 941 347 т       0         Пром /- Переплата       30 941 347 т       0         Преклите еж       30 941 347 т       0         Преклите еж       30 941 347 т       0         Преклите еж       30 941 347 т       0         Выбрать способ оплаты       Способы оплаты       Х         Грабочих дней.       Грабочих дней.       2         Гравствуйте!       Гравствуйте!       2         Гравствуйте!       Гравстрого       1         Гравствуйте!       Гравстрого       2         Гравствуйте!       Гравстрого       2         Гравстрого       Гравстрого       2         Гравстрого       Гравстрого       2         Гравстрого       Гравстрого       2         Гравстрого       Гравстрого       2         Гравстрого       Гравстрого       2      <tr< td=""><td></td><td></td><td>Оплатит</td><td>ъ</td><td></td></tr<></td>                                                                                                    | График платежей         ОТМЕНИТЬ         130 941 347 т         Общий остаток:       30 941 347 т         Общий остаток:       30 941 347 т       0         Общий остаток:       30 941 347 т         Преклите еж       30 941 347 т       0         Преклите еж       30 941 347 т       0         Пром /- Переплата       30 941 347 т       0         Преклите еж       30 941 347 т       0         Преклите еж       30 941 347 т       0         Преклите еж       30 941 347 т       0         Выбрать способ оплаты       Способы оплаты       Х         Грабочих дней.       Грабочих дней.       2         Гравствуйте!       Гравствуйте!       2         Гравствуйте!       Гравстрого       1         Гравствуйте!       Гравстрого       2         Гравствуйте!       Гравстрого       2         Гравстрого       Гравстрого       2         Гравстрого       Гравстрого       2         Гравстрого       Гравстрого       2         Гравстрого       Гравстрого       2         Гравстрого       Гравстрого       2 <tr< td=""><td></td><td></td><td>Оплатит</td><td>ъ</td><td></td></tr<> |                                                    |                                                   | Оплатит                    | ъ                                    |  |
| Выбрать способы оплаты<br>Спесобы оплаты<br>Слособы оплаты<br>Слособы оплаты<br>Слособы оплаты<br>Спесобы оплаты<br>Спес                                                                                                    | В В В В В В В В В В В В В В В В В В В                                                                                                    |                                                                                                    | Грас                                               | рик плат                                          | ежей                       |                                      |  |
| It Beeine K2 43 15:59                                                                                                    | It Beeine K2 43 15:59                                                                                                    |                                                                                                    | (                                                  | Отменит                                           | гь                         |                                      |  |
| Сумма договора                                                                                                    | Сумма договора 30 941 347 т<br>Олачено 0 т<br>Общий остаток 30 941 347 т<br>Текущий лотаток 0 7<br>4 Долг/-Переплата 30 941 347 т<br>Ваш платек будет обработан в течение 3-х<br>рабочих дней.<br>Выбрать способ оплаты ✓<br>Способы оплаты ✓<br>Выбрать способ оплаты ✓<br>Способы оплаты ✓<br>Способы оплаты ✓<br>Способы оплаты ✓<br>Способы оплаты ✓<br>Способы оплаты ✓<br>Способы оплаты ✓<br>Выбрать способ оплаты ✓<br>Выбрать способ оплаты ✓<br>Способы оплаты ✓<br>Выбрать способ оплаты ✓<br>Способы оплаты ✓<br>Способы оплаты ✓<br>Способы оплаты ✓<br>Способы оплаты /<br>Способы оплаты /<br>Способы оплати /<br>Способы оплати /<br>Способы /<br>Способы /<br>Способы /<br>Способы /<br>Спо                                                                                              | Il Beelin                                                                                                    | ekz 4G<br>Tek                                      | 15:59<br>хущий пла                                | атеж                       |                                      |  |
| Общий остаток 30 941 347 т<br>Текущий платеж 0 т<br>01.01.0001<br>+Долг/-Переплата 30 941 347 т<br>Ваш платеж будет обработан в течение 3-х<br>рабочих дней.<br>Выбрать способ оплаты ✓<br>Способы оплаты ✓<br>Способы оплаты /<br>Способы оплаты /<br>Способы /<br>Способы оплаты /<br>Способы /<br>Способы /<br>С                                                                                                    | Общий остатох 30 941 347 т<br>Текущий платеж 0 т<br>01 01 0001<br>+ Дол/-Переплата                                                                                                    | Сумма<br>Оплач                                                                                                    | а договора<br>ено                                  |                                                   | 30 9                       | 41347 <del>т</del><br>0 <del>т</del> |  |
| <ul> <li>+ Долг/-Переплата 30 941 347 т</li> <li>Ваш платеж будет обработан в течение 3-х рабочих дней.</li> <li>Способы оплаты ×</li> <li>Способы оплаты ×</li> <li>Способы оплаты ×</li> <li>Способы оплаты ×</li> <li>Способы оплаты ×</li> <li>У меня другой банк</li> <li>вю Арр н1 45 16:00 •</li> <li>Здравствуйте!</li> <li>Введите код для быстрого доступа к приложению</li> <li>1 2 3</li> <li>4 5 6</li> <li>7 8 9</li> <li>6 7 8 9</li> <li>6 7 8 9</li> <li>6 16:00 •</li> <li>8 16:00 •</li> <li>8 16:00 •</li> <li>1 1 2 3</li> <li>4 5 6</li> <li>7 8 9</li> <li>6 1 2 3</li> <li>4 5 6</li> <li>7 8 9</li> <li>6 1 5 0 •</li> <li>7 8 9</li> <li>6 1 5 0 •</li> <li>7 8 9</li> <li>6 1 5 0 •</li> <li>7 8 9</li> <li>6 1 5 0 •</li> <li>7 8 9</li> <li>6 1 5 0 •</li> <li>7 8 9</li> <li>6 1 5 0 •</li> <li>7 8 9</li> <li>6 1 5 0 •</li> <li>7 8 9</li> <li>6 1 5 0 •</li> <li>7 8 9</li> <li>7 8 9</li> <li>6 1 5 0 •</li> <li>7 8 9</li> <li>7 8 9</li> <li>6 1 5 0 •</li> <li>7 8 9</li> <li>7 8 9</li> <li>7 8 9</li> <li>7 8 9</li> <li>7 8 9</li> <li>7 8 9</li> <li>8 1 5 0 •</li> <li>8 1 5 0 •</li> <li>9 1 5 0 •</li> <li>9</li></ul>                                                                                                    | <ul> <li>+ Долг/-Переплата</li> <li>30 941 347 т</li> <li>Выбрать способ оплаты</li> <li>Способы оплаты</li> <li>Способы опл</li></ul>                                                                                                    | Общи<br>Текущ<br>01.01.0                                                                                                    | и остаток<br>ий платеж<br>2001                     |                                                   | 30 9                       | 41347 <del>T</del><br>0 <del>T</del> |  |
| Вац платеж будет обработан в течение 3-х<br>Выбрать способ оплаты С<br>Способы оплаты С<br>Способы оплаты С<br>Способы оплаты С<br>Способы оплаты С<br>Способы оплаты С<br>С<br>Способы оплаты С<br>С<br>С<br>С<br>С<br>С<br>С<br>С<br>С<br>С<br>С<br>С<br>С<br>С                                                                                                    | Вай ллатех. будет обработан в течение 3-х<br>рабочих дней.<br>Выбрать способ оплаты<br>Способы оплаты<br>Способы оплат                                                              | +Долг                                                                                                    | /-Перепла                                          | та                                                | 30 9                       | 41347 <del>T</del>                   |  |
| Выбрать способ оплаты       Способы оплаты         Способы оплаты       СПОСОБЫ ОПЛАТЫ         Способы оплаты       СПОСОБЫ ОПЛАТЫ         Способы оплаты       ССПОСОБЫ ОПЛАТЫ         Способы оплаты       ССПОСОБЫ ОПЛАТЫ         Способы оплаты       ССПОСОБЫ ОПЛАТЫ         Способы оплаты       ССПОСОБЫ ОПЛАТЫ         СПОСОБЫ ОПЛАТА       16:00         СПОСОД ПА БЫСТРОГО       ССПОСОД ПА БЫСТРОГО         О       ССПОСОД ПА БЫСТРОГО         Д       Д       Д         О       ССПОСОД ПА БЫСТРОГО       ССПОСОД ПА БЫСТРОГО         Д       Д       Д       Д         Д       Д       Д       Д         Д       Д       Д       Д         Д       Д       Д       Д         Д       Д       Д       Д         Д       Д       Д       Д         Д       Д       Д       Д         Д       Д       Д       Д         Д       Д       Д       Д         Д       Д       Д       Д       Д         Д       Д       Д       Д       Д       Д         Д       Д       Д </td <td>Слособы оллаты       Х         Слособы оллаты       Х         Сособы оллаты       Х         Сособы оллаты       Х         Сособы оллаты       Х         Сособы оллаты       Х         Сособы оллаты       Х         Сособы оллаты       Х         Сособы оллаты       Х         Сособы оллаты       Х         Сособы оллаты       Х         Сособы оллаты       Х         Сособы оллаты       Х         Сособы оллаты       Х         Сособы оллаты       Х         Сособы оллаты       С         Васала сособ оллаты       С         Васала сособ оллаты       С         Сособы оллаты быстрого<br/>доступа к приложению       С         П       2       3         4       5       6         7       8       9         С       В Group. Оплата рассрочки и полной       С         Комиссия 0 Т       К       С         Нин асонента<br/>Sto-716-301-790       С       С         Комиссия 0 Т       Г       Г         Продолжить       Г       Г</td> <td>Ваш пл<br/>рабочн</td> <td>патеж буде<br/>их дней.</td> <td>т обработа</td> <td>н в течени</td> <td>e 3-x</td>                                                                                                    | Слособы оллаты       Х         Слособы оллаты       Х         Сособы оллаты       Х         Сособы оллаты       Х         Сособы оллаты       Х         Сособы оллаты       Х         Сособы оллаты       Х         Сособы оллаты       Х         Сособы оллаты       Х         Сособы оллаты       Х         Сособы оллаты       Х         Сособы оллаты       Х         Сособы оллаты       Х         Сособы оллаты       Х         Сособы оллаты       Х         Сособы оллаты       С         Васала сособ оллаты       С         Васала сособ оллаты       С         Сособы оллаты быстрого<br>доступа к приложению       С         П       2       3         4       5       6         7       8       9         С       В Group. Оплата рассрочки и полной       С         Комиссия 0 Т       К       С         Нин асонента<br>Sto-716-301-790       С       С         Комиссия 0 Т       Г       Г         Продолжить       Г       Г                                                                                                    | Ваш пл<br>рабочн                                                                                                    | патеж буде<br>их дней.                             | т обработа                                        | н в течени                 | e 3-x                                |  |
| Способы оплаты<br>Способы оплаты<br>С Казрі. kz<br>С Казрі. kz                                                                                                    | Способы оплаты<br>Способы оплаты<br>С Казрі. kz<br>С Казрі. kz | Выб                                                                                                    | ірать спо                                          | соб оплат                                         | ы                          | ~                                    |  |
| Способы оплаты       X         Image: Concepts of Calify         Image: Concepts of Calify <th>Способы оплаты       X         Image: Construction of the construction of the c</th> <th></th> <th></th> <th></th> <th></th> <th></th> | Способы оплаты       X         Image: Construction of the construction of the c                                                                                                    |                                                                                                    |                                                    |                                                   |                            |                                      |  |
| Способы оплаты       Казрі. kz         У меня другой банк         ВІВ ФАрр .ні 46       16:00         Здравствуйте!         Введите код для быстрого доступа к приложению         1       2       3         4       5       6         7       8       9         0       X       0         1       2       3         4       5       6         7       8       9         0       X       0       X         1       1       0       X         1       0       X       0       X         1       1       1       1       1       1       1       1       1       1       1       1       1       1       1       1       1       1       1       1       1       1       1       1       1       1       1       1       1       1       1       1       1       1       1       1       1       1       1       1       1       1       1       1       1       1       1       1       1       1       1       1       1       1       1<                                                                                                    | Способы оплаты                                                                                                    |                                                                                                    |                                                    |                                                   |                            |                                      |  |
| Казрі.kz         У меня другой банк         BIG App .II 46       16:00         Agpabe.rbyйre!         Bbegure kog для быстрого<br>доступа к приложению         1       2       3         4       5       6         7       8       9         0       <          806 App .II 46       16:00          7       8       9         0       <          806 App .II 46       16:00          806 App .II 46       16:00          806 App .II 46       16:00          806 App .II 46       16:00          806 App .II 46       16:00          806 App .II 46       16:00           806 App .II 46       16:00           806 App .II 46       16:00           MWH adoreerra       Komuccus 0 T           Komuccus 0 T             Bop App .II 46       Top App .II 46            MH adoreerra       Komuccus 0 T           Komuccus 0 T </th <th>Казрі.kz         В' у меня другой банк         IBIG App III 4G       16:00         Sapabectbyйte!         Bbeegutre код для быстрого доступа к приложению         1       2       3         4       5       6         7       8       9         0       0       0         IBIG App III 4G       16:00       0         BIG CApp III 4G       16:00       0         IBIG App III 4G       16:00       0         IBIG CApp III 4G       16:00       0         IBIG CApp III 4G       16:00       0         IBIG CApp III 4G       16:00       0         IBIG CApp III 4G       16:00       0         IBIG CApp III 4G       16:00       0         IBIG CApp III 4G       16:00       0         IBIG CApp III 4G       16:00       0         IBIG CAPP III 4G       16:00       0         IBIG CAPP III 4G       16:00       0         IBIG CAPP III 4G       16:00       0         IBIG CAPP III 4G       16:00       0         IBIG CAPP III 4G       16:00       0         IIII 22:95/104       IIIIIIIIIIIIIIIIIIIIIIIIIIIIIIIIIIII</th> <th></th> <th>с</th> <th>пособы опла</th> <th>ты</th> <th>×</th>                                                                                                    | Казрі.kz         В' у меня другой банк         IBIG App III 4G       16:00         Sapabectbyйte!         Bbeegutre код для быстрого доступа к приложению         1       2       3         4       5       6         7       8       9         0       0       0         IBIG App III 4G       16:00       0         BIG CApp III 4G       16:00       0         IBIG App III 4G       16:00       0         IBIG CApp III 4G       16:00       0         IBIG CApp III 4G       16:00       0         IBIG CApp III 4G       16:00       0         IBIG CApp III 4G       16:00       0         IBIG CApp III 4G       16:00       0         IBIG CApp III 4G       16:00       0         IBIG CApp III 4G       16:00       0         IBIG CAPP III 4G       16:00       0         IBIG CAPP III 4G       16:00       0         IBIG CAPP III 4G       16:00       0         IBIG CAPP III 4G       16:00       0         IBIG CAPP III 4G       16:00       0         IIII 22:95/104       IIIIIIIIIIIIIIIIIIIIIIIIIIIIIIIIIIII                                                                                                    |                                                                                                    | с                                                  | пособы опла                                       | ты                         | ×                                    |  |
| У меня другой банк         вю Арр. и! 46       16:00         Здравствуйте!         Вседите код для быстрого<br>доступа к приложению         1       2       3         4       5       6         7       8       9         0       <          1       16:00          4       5       6         7       8       9         0       <          1       16:00          1       0       <         1       0          1       0       <         1       0       <         1       0       <         1       0       <         1       0       <         1       0       <         1       16:00          1       16:00          1       16:00          1       16:00          1       16:00          1       16:00          1       16:00          1       10       <                                                                                                    | У меня другой банк         BIG AppIl 4G       16:00                                                                                                    |                                                                                                    | Ç                                                  | 🖗 Kaspi.                                          | kz                         |                                      |  |
| ВІ G AppIl 4G 16:00 В<br>Здравствуйте!<br>Введите код для быстрого<br>доступа к приложению<br>1 2 3<br>4 5 6<br>7 8 9<br>0 <<br>В G AppIl 4G 16:00 В<br>В Group. Оплата рассрочки и полной<br>В Group. Оплата рассрочки и полной<br>ИИН абонента<br>850-716-301-790<br>Номер договора<br>Аtl-3-2-95/104<br>Комиссия 0 Т                                                                                                    | ВI G AppII 4G 16:00 Г<br>Здравствуйте!<br>Введите код для быстрого<br>доступа к приложению<br>1 2 3<br>4 5 6<br>7 8 9<br>0 ≪<br>ВI Group. Оплата рассрочки и полной<br>ВI Group. Оплата рассрочки и полной<br>ИИН абонента<br>850-716-301-790 Г<br>Номер договора<br>А1-3-2-95/104<br>Комиссия 0 Т                                                                                                    | E y                                                                                                    | ′ меня дру                                         | гой банк                                          |                            |                                      |  |
| здравствуйте!         Ведите код для быстрого         1       2       3         4       5       6         7       8       9         0       0       0         1       100       0         1       100       0         1       100       0         1       100       0         1       100       0         1       100       0         1       100       100         1       100       100         1       100       100         1       100       100         1       100       100         1       100       100         1       100       100         1       100       100         1       100       100         1       100       100         1       100       100         1       100       100         1       100       100         1       100       100         1       100       100         1       100       100         1                                                                                                    | здравствуйте!         Введите код для быстрого         Д       Д         Д       Д <td< td=""><td>BIG App</td><td>• <b>11</b> 4G</td><td>16:00</td><td></td><td>∎ <b>—</b>)<br/>[→</td></td<>                                                                                                    | BIG App                                                                                                    | • <b>11</b> 4G                                     | 16:00                                             |                            | ∎ <b>—</b> )<br>[→                   |  |
| Введите код для быстрого<br>доступа к приложению<br>1 2 3<br>4 5 6<br>7 8 9<br>0                                                                                                    | Введите код для быстрого<br>доступа к приложению<br>1 2 3<br>4 5 6<br>7 8 9<br>0                                                                                                    |                                                                                                    | 3                                                  | Правствуй                                         | төl                        |                                      |  |
| Введите код для быстрого<br>доступа к приложению<br>1 2 3<br>4 5 6<br>7 8 9<br>0 ∞<br>В G App I 4G 16:0<br>В G G App I 4G 16:0<br>В G App I 4G 16:0<br>В G App I 4G 16:0<br>В G App I                                                                                                    | Введите код для быстрого<br>доступа к приложению<br>1 2 3<br>4 5 6<br>7 8 9<br>0 X<br>ВБ Арр и 4 4 16:0 X<br>ВБ Арр и 4 4 16:0 X<br>ВБ Арр и 4 16:0 X<br>ВБ Арр и 4 4 16:0 X<br>ВБ Арр и 4 4 16:0 X<br>ВБ Арр и 4 4 16:0 X<br>ВБ Арр и 4 4 16:0 X<br>ВБ Арр и 4 4 16:0 X<br>ВБ Арр и 4 4 16:0 X<br>ВБ Арр и 4 4 16:0 X<br>ВБ Арр и 4 4 16:0 X<br>ВБ Арр и 4 4 16:0 X<br>ВБ Арр и 4 4 16:0 X<br>ВБ Арр и 4 4 16:0 X<br>ВБ Арр и 4 4 16:0 X<br>ВБ Арр и 4 16:0 X<br>ВБ                                                                                                    |                                                                                                    |                                                    |                                                   |                            |                                      |  |
| 1       2       3         4       5       6         7       8       9         Image: Image: Image                                                                                                    | 1       2       3         4       5       6         7       8       9         0       ∞         BIG AppIl 4G       16:00       ∞         BIG AppIl 4G       16:00       ∞         BIG AppIl 4G       16:00       ∞         BIG AppIl 4G       16:00       ∞         With a6oneerra       ∞       ∞         850-716-301-790       ∞       ∞         Ha1-32-95/104           KOMUCCUR 0 T           Гродолжить                                                                                                    |                                                                                                    | Введи<br>дост                                      | те код для б<br>упа к прило:                      | ыстрого<br>жению           |                                      |  |
| 4       5       6         7       8       9         0       (*)         BIG AppIl 4G       16:00       (*)         BIG AppIl 4G       16:00       (*)         BIG AppIl 4G       16:00       (*)         BIG AppIl 4G       16:00       (*)         BIG AppIl 4G       16:00       (*)         BIG AppIl 4G       16:00       (*)         BIG AppIl 4G       16:00       (*)         BIG AppIl 4G       16:00       (*)         BIG AppIl 4G       16:00       (*)         BIG AppIl 4G       16:00       (*)         BIG AppIl 4G       16:00       (*)         MUH a600HHTa       (*)       (*)         BIG AppIl 4G       16:00       (*)         HAMEP AOTOBOP3       (*)       (*)         Atl-3-2-95/104        (*)         ID PODOTMUT       (*)       (*)         ID PODOTMUT       (*)       (*)         ID PODOTMUT       (*)       (*)                                                                                                    | 4       5       6         7       8       9         0       ∞         BIG App1 4G       16:00       ∞         BIG App1 4G       16:00       ∞         BIG Group. Onлата рассрочки и полной       В         ИИН абонента<br>850-7116-301-790       ∞         Номер договора<br>Atl-3-2-95/104                                                                                                    |                                                                                                    | 1                                                  | 2                                                 | 3                          |                                      |  |
| Т       О       О         7       8       9         0       0       0         выс Арр "Ш 46       16:00       0         Выс Арр "Ш 46       16:00       0         Выс Арр "Ш 46       16:00       0         Выс Арр "Ш 46       16:00       0         УШН абонента       0       0         850-716-301-790       0       0         Номер договора       41-3-2-95/104       0         Комиссия 0 Т       Гродолжить       1                                                                                                    | Т       О       О         7       8       9         0       О       О         ВІС Арр "ІІ 4С       16:00       О         ВІС Арр "ІІ 4С       16:00       О         ВІС Арр "ІІ 4С       16:00       О         ИИН абонента       ВІС ТОПЛАТА РАССРОЧКИ И ПОЛНОЙ         ИИН абонента       БІС         850-716-301-790       БІС         Номер договора       Д1-3-2-95/104         Комиссия 0 Т       Гродолжить                                                                                                    |                                                                                                    | 4                                                  | 5                                                 | 6                          |                                      |  |
| 8       9         6       9         6       0         8       16:00         8       16:00         8       16:00         8       16:00         8       16:00         8       16:00         8       16:00         8       16:00         8       16:00         8       16:00         8       16:00         8       16:00         8       16:00         8       16:00         10       16:00         8       16:00         8       16:00         8       16:00         8       16:00         8       16:00         8       16:00         8       16:00         8       16:00         8       16:00         8       16:00         8       16:00         8       16:00         8       16:00         8       16:00         8       16:00         8       16:00         8       16:00         8       16:00                                                                                                    | 7       8       9         6       9       0       ∞         6       16:00       6       •         8       16:00       6       •         8       16:00       6       •         8       16:00       6       •         8       16:00       6       •         8       16:00       6       •         8       16:00       6       •         8       16:00       6       •         8       16:00       6       •         8       16:00       6       •         8       16:00       6       •         8       10:00       6       •         8       10:00       6       •         8       10:00       6       •         10:00       10:00       6       •         10:00       10:00       10:00       •         10:00       10:00       10:00       •         10:00       10:00       10:00       •         10:00       10:00       10:00       •         10:00       10:00       10:00       •                                                                                                    |                                                                                                    | 7                                                  | 0                                                 | 0                          |                                      |  |
| Image: Constraint of the second second s                                                                                                    | Image: Second second secon                                                                                                    |                                                                                                    |                                                    | Ø                                                 | 9                          |                                      |  |
| ВІБ АррІ 4G       16:00       Image: Comparison of the sector of the sector of the secto                                                                                                    | ВІБ Арр , II 4G 16:00 С С С С С С С С С С С С С С С С С С                                                                                                    |                                                                                                    |                                                    | 0                                                 | ×                          |                                      |  |
| ИИН абонента                                                                                                    | ИИН абонента<br>850-716-301-790<br>Номер договора<br>Atl-3-2-95/104<br>Комиссия 0 Т<br>Продолжить                                                                                                    | < BIG App                                                                                                    | Group. Or                                          | <sup>16:00</sup><br>1лата расс                    | рочки и г                  | а 🔳                                  |  |
| Номер договора<br>Atl-3-2-95/104<br>Комиссия 0 Т<br>Продолжить                                                                                                    | Номер договора<br>Atl-3-2-95/104<br>Комиссия 0 Т<br>Продолжить                                                                                                    | ИИН абс<br>850-71                                                                                                    | нента<br>16-301-790                                | )                                                 |                            | jwC                                  |  |
| Комиссия 0 Т<br>Продолжить                                                                                                    | Комиссия 0 Т<br>Продолжить                                                                                                    | Номер д<br>Atl-3-2                                                                                                    | оговора<br>-95/104                                 |                                                   |                            |                                      |  |
| Продолжить                                                                                                    | Продолжить                                                                                                    |                                                                                                    |                                                    | Комиссия 0                                        | Ŧ                          |                                      |  |
|                                                                                                    |                                                                                                    |                                                                                                    | Ţ                                                  | Тродолжи                                          | ть                         |                                      |  |
|                                                                                                    |                                                                                                    |                                                                                                    |                                                    |                                                   |                            |                                      |  |
|                                                                                                    |                                                                                                    |                                                                                                    |                                                    |                                                   |                            |                                      |  |
|                                                                                                    |                                                                                                    |                                                                                                    |                                                    |                                                   |                            |                                      |  |
|                                                                                                    |                                                                                                    |                                                                                                    |                                                    |                                                   |                            |                                      |  |
|                                                                                                    |                                                                                                    |                                                                                                    |                                                    |                                                   |                            |                                      |  |
|                                                                                                    |                                                                                                    |                                                                                                    |                                                    |                                                   |                            |                                      |  |

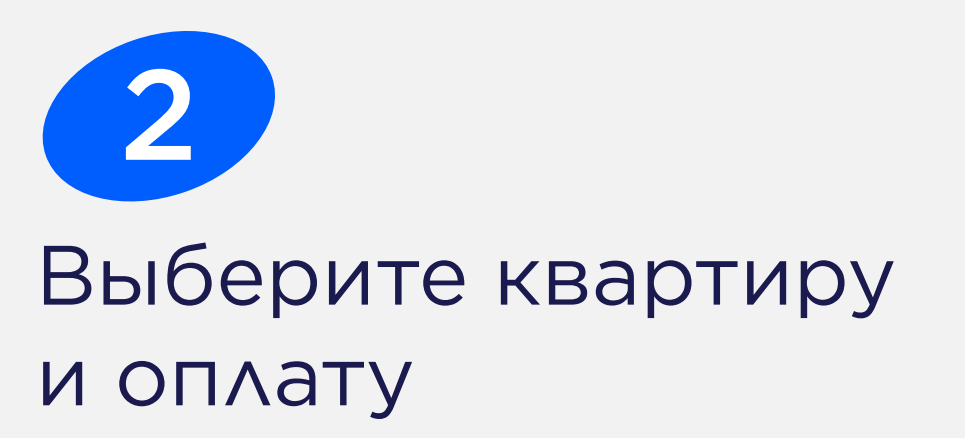

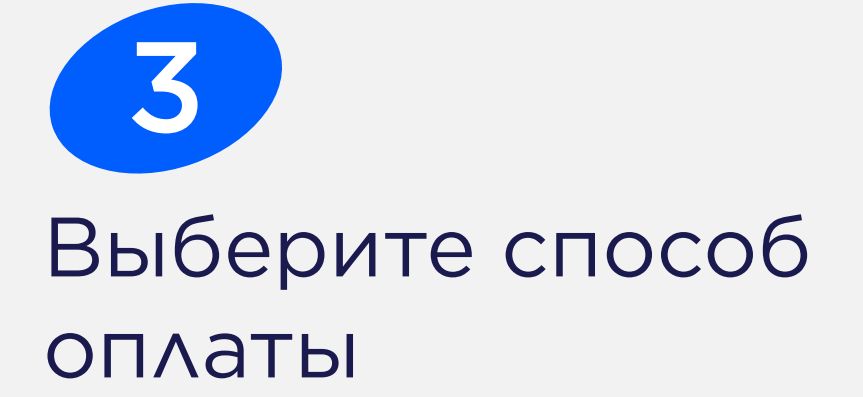

\*(по всем банкам, кроме kaspi, ссылка направляет в AppStore/PlayMarket)

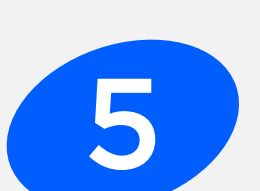

4 Вас направили в приложение kaspi сразу в раздел «Платежи»

Договор и сумма заполняются автоматически

#### Онлайн-оплата Что делать, если у меня нет карты или приложения этих банков?

После консультации и принятия решения, сотрудник направляет вам СМС

\*Только при оплаты бронированяе и

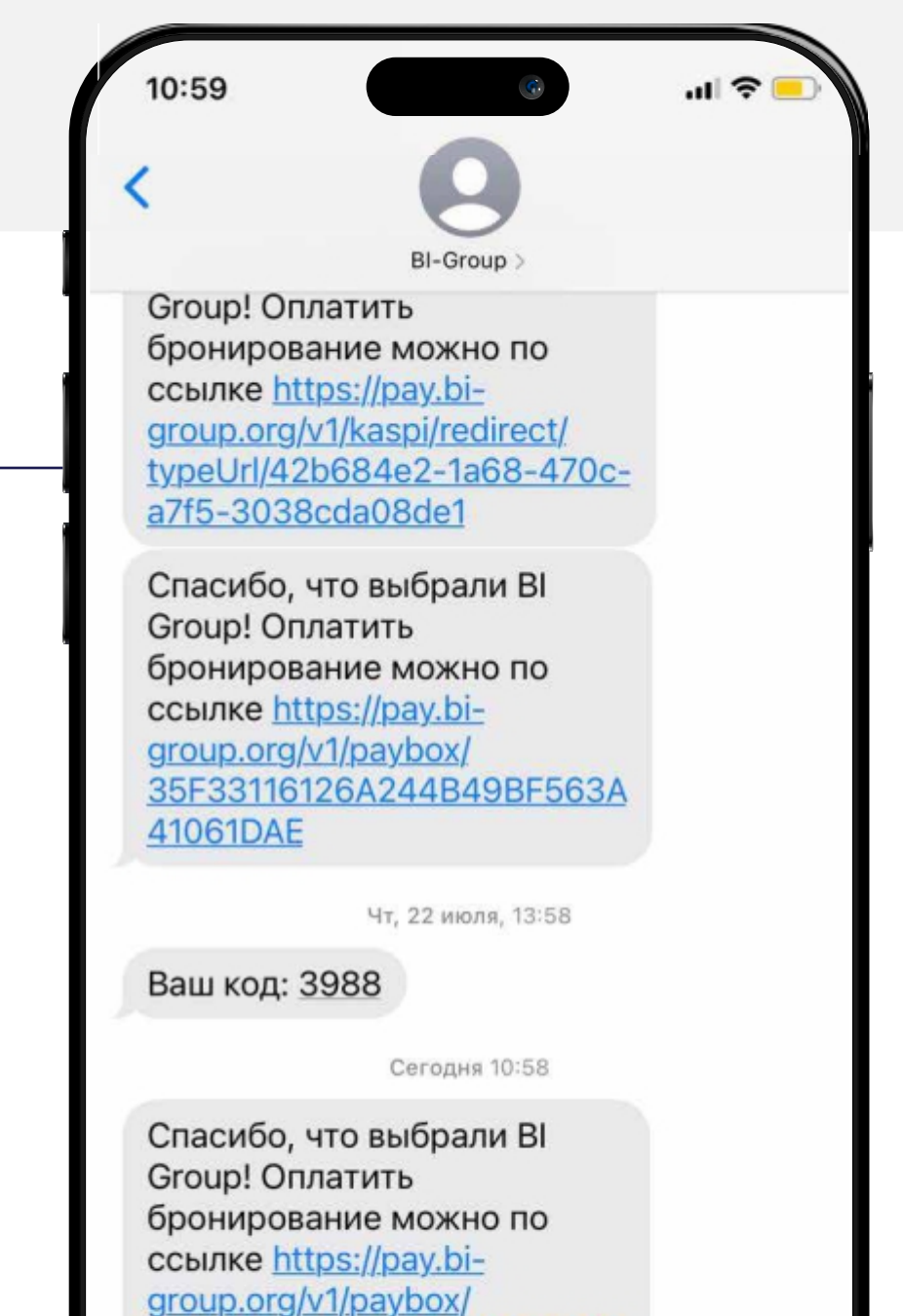

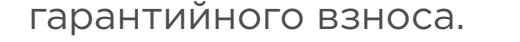

AF83DE5ED1969594903C282 AD43A60C9

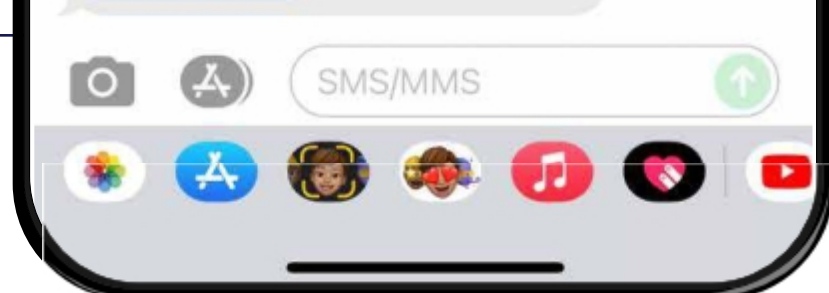

| Сообщени | R oni noul       |                          |   |
|----------|------------------|--------------------------|---|
| AA       | api.payi         | pox.money                | ( |
| Сумм     | а оплаты         |                          |   |
| 2000     | 0                |                          | т |
|          |                  |                          |   |
|          |                  | VISA 🧕                   |   |
| Номе     | р карты          |                          |   |
| MM       | / YY             | CVC                      | 0 |
| Имя      | владельца        | -                        |   |
|          |                  |                          |   |
|          |                  |                          |   |
|          | 6 Besor<br>neper | расная<br>дача<br>раских |   |
|          | данн             | FIX                      |   |
|          | Оплатити         | 5 20000 <del>T</del>     |   |
|          |                  |                          |   |
|          |                  |                          |   |
|          |                  |                          |   |
|          |                  |                          |   |
| 1        |                  | h m                      | ſ |

По ссылке из СМС заполните форму для эквайринга

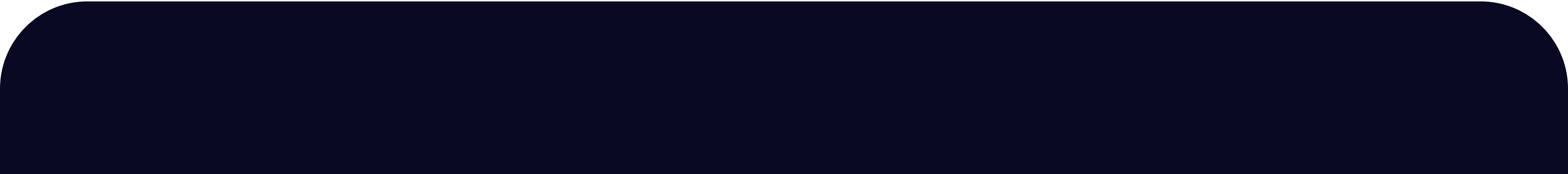

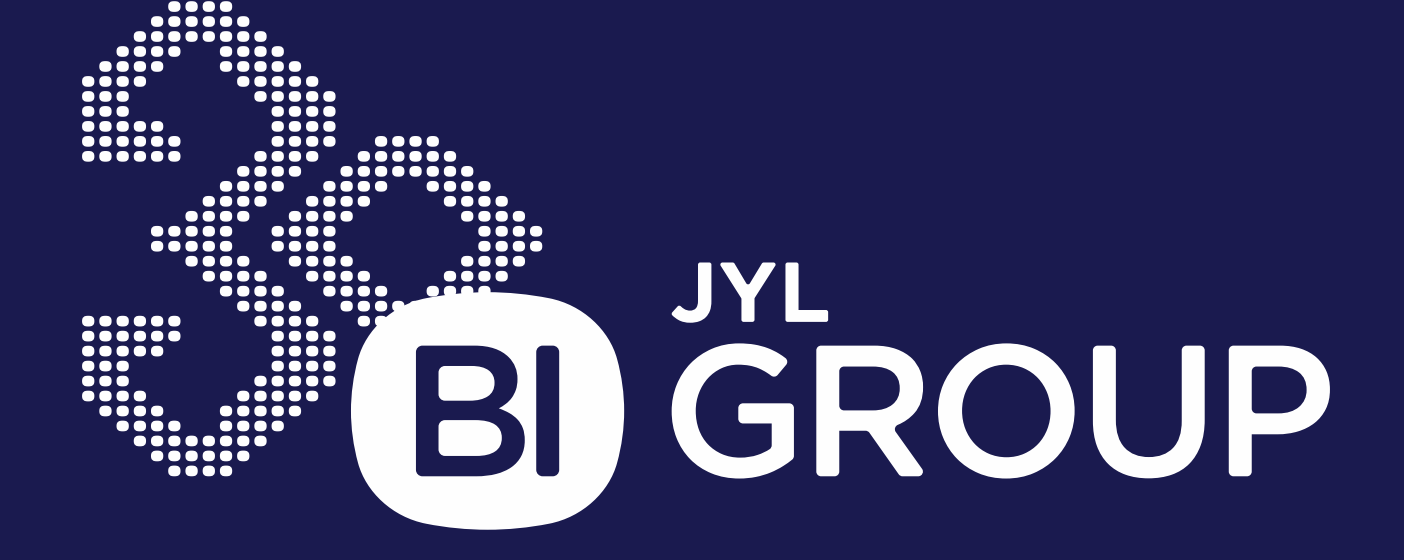

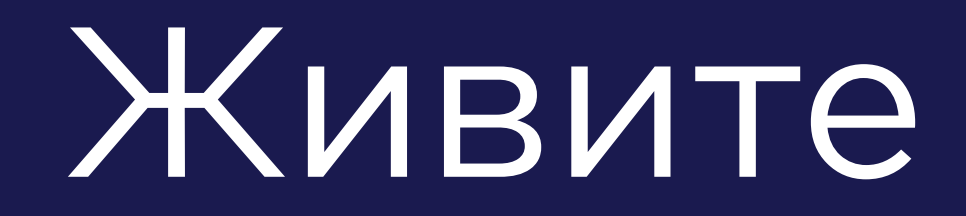

#### счастьем

Получить консультацию

# 360